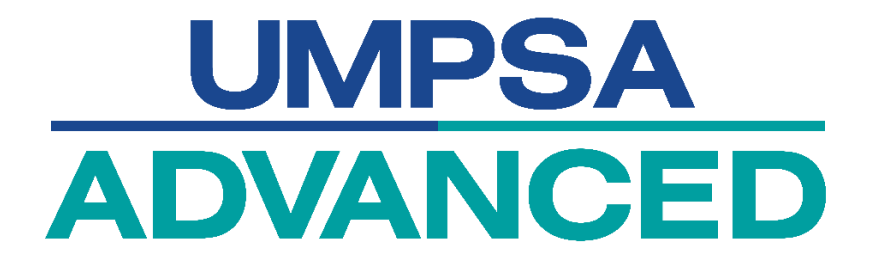

# SYSTEM USER MANUAL DOCUMENT

# **MYCREDENTIAL SYSTEM**

(APPLY APEL.A (T-6))

| AGENCY NAME      | : | UMPSA Advanced |
|------------------|---|----------------|
| DOCUMENT DATE    | : | 11 MARCH 2024  |
| DOCUMENT VERSION | : | 1.1            |

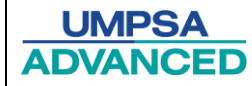

# i. Content

| i. Co  | ontent                            | i  |
|--------|-----------------------------------|----|
| 1. Mo  | odule and Guideline               |    |
| 1.1.   | Introduction                      | 2  |
| 1.2.   | User Guideline for APEL.A Program | 2  |
| First: | : Create an Account               | 2  |
| Seco   | ond: Log In System                |    |
| Third  | I: Apply Program                  | 4  |
| Fourt  | th: Payment                       | 9  |
| Fifith | n: Application Status             | 10 |
| Sixth  | : Email Notification              | 11 |
| Seve   | nth: Aptitude Test                | 11 |
| Eight  | th: Portfolio                     | 13 |

#### 1. Module and Guideline

#### 1.1. Introduction

The User Manual for the APEL.A Program serves as a guide for users when applying for the APEL.A program. The procedures outlined in this brief description are intended to assist and guide users through the process of applying for a program in professional or executive fields. This manual provides step-by-step instructions to ensure a smooth and efficient application experience. Additional support resources and contact information are included in the manual if users encounter any challenges.

#### 1.2. User Guideline for APEL.A Program

#### First: Create an Account

The user needs to log in to the MyCredential system first (<u>MyCredential</u>) before starting the process. If the user does not have an account, they must create one. Users can refer to this (<u>User Manual Create Account</u>)

Pengguna perlu log masuk ke dalam sistem MyCredential (<u>MyCredential</u>) terlebih dahulu sebelum memulakan proses. Jika pengguna tidak mempunyai akaun, pengguna perlu membuat akaun terlebih dahulu. Pengguna boleh rujuk (<u>User Manual Create Account</u>)

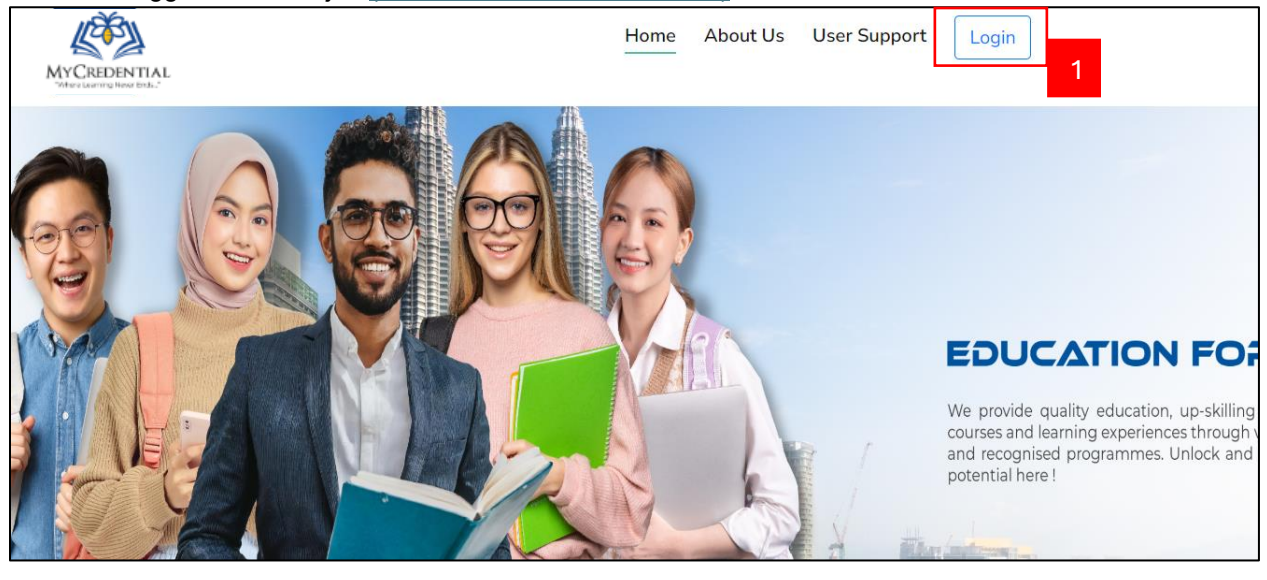

| No. | Field Name/Button    | Action                | Notes                                                                                            |
|-----|----------------------|-----------------------|--------------------------------------------------------------------------------------------------|
| 1.  | Sign In<br>Log Masuk | Click<br>Klik Sign In | The login interface<br>screen is displayed<br>Paparan skrin antara muka<br>log masuk dipaparkan. |

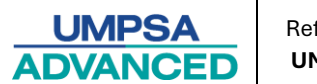

## Second: Log In System

The user needs to insert all the requirements before logging into the system. Pengguna perlu memasukkan semua keperluan sebelum log masuk ke dalam sistem.

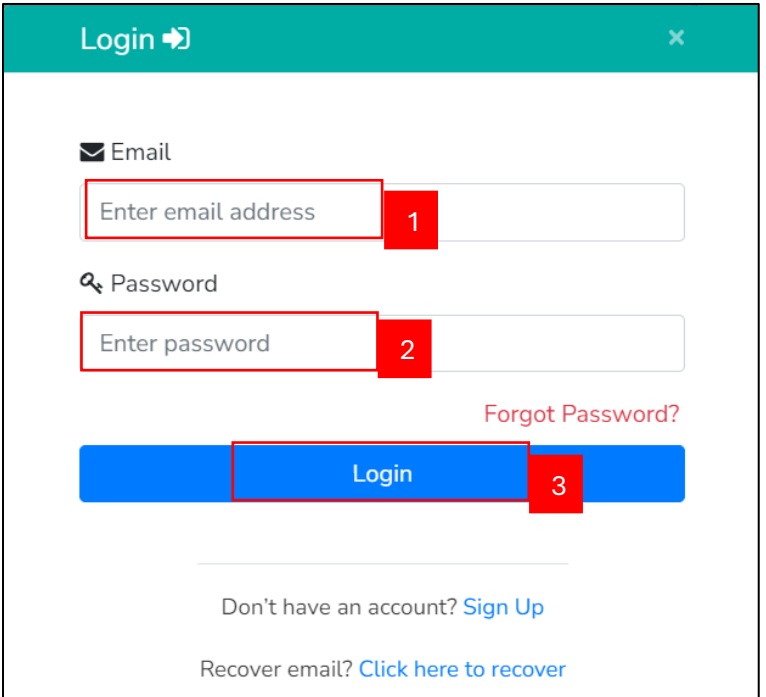

| No. | Field Name/Button            | Action                                                                                                | Notes                                                                                                    |
|-----|------------------------------|----------------------------------------------------------------------------------------------------|----------------------------------------------------------------------------------------------------|
| 1.  | Email Address<br>Alamat Emel | In the Email Address field,<br>enter the email address.<br>Dalam medan emel,<br>masukkan Alamat emel. |                                                                                                    |
| 2.  | Password<br>Kata Laluan      | In the password field, enter<br>the data.<br>Dalam medan kata laluan,<br>masukkan data.               |                                                                                                    |
| 3.  | Log In<br>Log Masuk          | Click<br>Klik LOGIN                                                                                   | The user will successfully log<br>in to the system if the<br>password matches the<br>username.<br>Jika kata laluan sepadan<br>dengan nama pengguna,<br>pengguna akan berjaya log<br>masuk ke dalam sistem. |

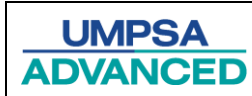

### Third: Apply Program

The interface will show below after the user successfully logs in to the system. Users need to go to the **Home** menu.

Selepas pengguna berjaya log masuk ke dalam sistem, antara muka akan dipaparkan seperti di bawah. Pengguna perlu pergi ke menu Utama.

| NCCROENTIAL<br>Markanero tan.                                                      | Home Page Dashboard | d Profile Revie | ew Application   | Credit Claim                             | Payment | EduTourism   |
|------------------------------------------------------------------------------------|---------------------|-----------------|------------------|------------------------------------------|---------|--------------|
|                                                                                    |                     | • You           | ur View As : STL | IDENT                                    |         |              |
| بۇرسىتى مليسۇ قىغ السلطان عدالله<br>UNIVERSITI MALAYSIA PAHAr<br>AL-SULTAN ABDULLA |                     | PSA<br>NCED     |                  | IIII AIII<br>JnIPSAS<br>mul-trikia-tajái | >       | VETA         |
| 2 UMPSA                                                                            | UMPSA A             | D V A N C E D   |                  | UNIPSAS                                  |         | VETA COLLEGE |

| No. | Field Name/Button | Action                                         | Notes |
|-----|-------------------|------------------------------------------------|-------|
| 1.  | Menu              | Click <b>Home</b> Menu<br>Klik Menu Utama      |       |
| 2.  | Institution       | Click <b>UMPSA button</b><br>Klik butang UMPSA |       |

The system will display all the programs under "UMPSA Institution". To enroll in APEL, please follow the provided instructions.

Sistem akan memaparkan semua program di bawah 'Institusi UMPSA'.Untuk mendaftar dalam APEL, sila ikuti arahan yang disediakan.

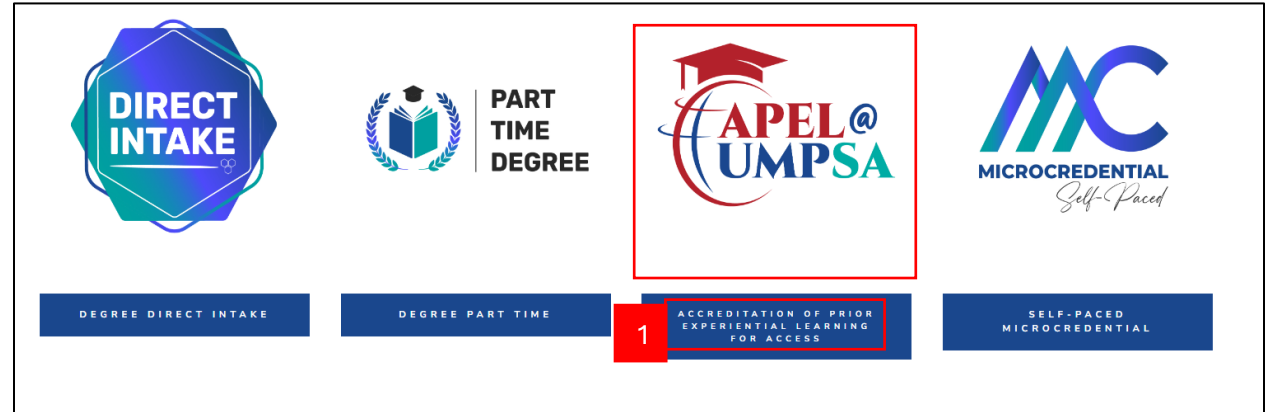

| UMPSA    | Reference:   | Topic:             | Document Version: |
|----------|--------------|--------------------|-------------------|
| ADVANCED | UMPSAA / UMS | User Manual System | 1.1               |

| No. | Field Name/Button | Action                                                                                                    | Notes |
|-----|-------------------|----------------------------------------------------------------------------------------------------|-------|
| 1.  | Program           | Click ACCREDITATION OF PRIOR<br>EXPERIENTIAL LEARNING FOR<br>ACCESS (APEL) Menu<br>Klik Menu ACCREDITATION OF<br>PRIOR EXPERIENTIAL LEARNING<br>FOR ACCESS (APEL) |       |

Then, the system will display details of the selected program on the next page. Users can then choose the program they are interested in from the options provided. Local users can go to the local section, while international users can go to the international section.

Selepas itu, sistem akan memaparkan butiran program yang dipilih pada halaman seterusnya. Pengguna kemudian boleh memilih program yang diminati dari pilihan yang disediakan. Pengguna tempatan boleh pergi ke bahagian tempatan manakala pengguna antarabangsa boleh pergi ke bahagian antarabangsa.

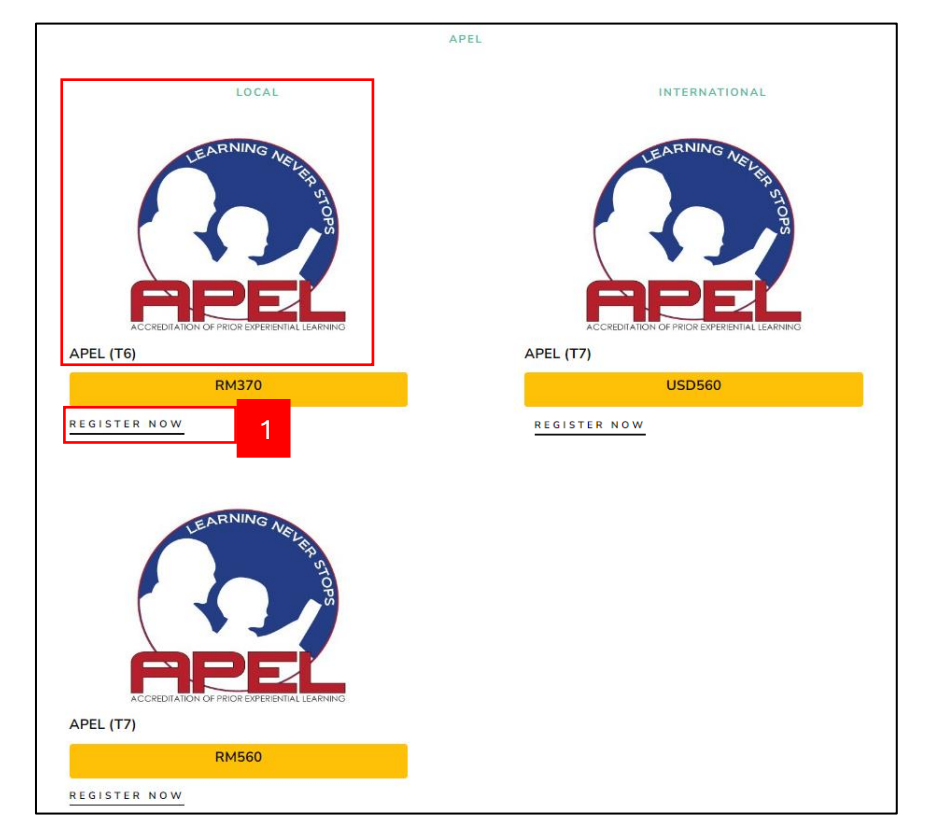

| No. | Field Name/Button  | Action                                                | Notes |
|-----|--------------------|-------------------------------------------------------|-------|
| 1.  | Program<br>Program | Click <u>REGISTER NOW</u><br>Klik <u>REGISTER NOW</u> |       |

The form will appear as shown below after the user clicks the REGISTER NOW button. Borang akan muncul seperti di bawah setelah pengguna klik butang *REGISTER NOW*.

| UMPSA           |
|-----------------|
| <b>ADVANCED</b> |

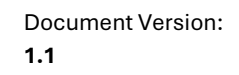

| Application Form APEL.A                                                                                                    | Ą                                                                                                    |                                                                                                    |                                     |                                              |
|----------------------------------------------------------------------------------------------------|----------------------------------------------------------------------------------------------------|----------------------------------------------------------------------------------------------------|-------------------------------------|----------------------------------------------|
| APEL T-6 (Ijazah Sarjana Muda)                                                                                                    |                                                                                                    |                                                                                                    |                                     |                                              |
| Personal Info                                                                                                    |                                                                                                    |                                                                                                    |                                     |                                              |
| * Indicates required field.                                                                                                    |                                                                                                    |                                                                                                    |                                     |                                              |
| Copy of Identification   Salinan Kad                                                                                                    | d Pengenalan * : 1                                                                                                    |                                                                                                    |                                     |                                              |
| Choose File No file chosen                                                                                                    |                                                                                                    |                                                                                                    |                                     |                                              |
| Please upload using PDF, DOCX, JPG, JPEC                                                                                                    | <u>3 &amp; PNG file only. Maximum size of each</u>                                                                                                    | file is 3MB.                                                                                                    |                                     |                                              |
| MyKad No.   <i>No. myKad</i> ( witnout "                                                                                                    | ):                                                                                                    |                                                                                                    |                                     |                                              |
| Eul Name I Mana Panuh * :                                                                                                    |                                                                                                    | Condor Lipotion                                                                                                    |                                     |                                              |
| Full Name   <i>Nama Penun</i>                                                                                                    |                                                                                                    | Gender   Januna .                                                                                                    |                                     |                                              |
| Data of Pirth L Tarikh Lahir                                                                                                    |                                                                                                    | Empil I Empl:                                                                                                    |                                     |                                              |
| Date of BIRIN   Tarikin Lanin .                                                                                                    |                                                                                                    | Email   Emet.                                                                                                    |                                     |                                              |
| Mailing Addross   Alamat Surat_M                                                                                                    | lanan a spage * .                                                                                                    |                                                                                                    |                                     | 2                                            |
| Fnter vour mailing address   Sila                                                                                                    | isi kan alamat surat-menyurat                                                                                                    |                                                                                                    |                                     |                                              |
| Enter your making duriess parts                                                                                                    | ISI Kan atamat Surat menyarat                                                                                                    |                                                                                                    |                                     |                                              |
|                                                                                                    |                                                                                                    |                                                                                                    |                                     |                                              |
|                                                                                                    |                                                                                                    |                                                                                                    |                                     |                                              |
|                                                                                                    |                                                                                                    |                                                                                                    |                                     | li.                                          |
| Country   <i>Negara</i> * :                                                                                                    | State   Neger                                                                                                    | <i>i*</i> :                                                                                                    | District   Daerah * :               |                                              |
|                                                                                                    |                                                                                                    |                                                                                                    |                                     |                                              |
| Select Country                                                                                                    | ✓ Select S                                                                                                    | State 🗸                                                                                                    | Select District                     | ~                                            |
| Select Country City   Bandar * :                                                                                                    | Postcode   Pa                                                                                                    | State  v                                                                                                    | Select District                     | ~                                            |
| Select Country City   Bandar * : Select City                                                                                                    | Postcode   Pa     Select 5                                                                                                    | Postcode                                                                                                    | Select District                     | ~                                            |
| Select Country City   Bandar * : Select City Bidang untuk Melanjutkan Pengaji                                                                                                    | Postcode   Pa     Ostcode   Pa     Ostcode   Pa | State                                                                                                    | Select District                     | ~                                            |
| Select Country City   Bandar * : Select City Bidang untuk Melanjutkan Pengaji                                                                                                    | Select S     Postcode   Pa     Select I     an*:     3                                                                                                    | State                                                                                                    | Select District                     | ~                                            |
| Select Country City   Bandar * : Select City Bidang untuk Melanjutkan Pengajia Cadangan Institusi untuk Melanjutk                                                                                                    | <ul> <li>Select S</li> <li>Postcode   Pa</li> <li> Select I</li> <li>an*: 3</li> <li>kan Pengajian*: 4</li> </ul>                                                                                                    | State   poskod*:  Postcode                                                                                                    | Select District                     | ~                                            |
| Select Country City   Bandar * : Select City Bidang untuk Melanjutkan Pengaji                                                                                                    | <ul> <li> Select S</li> <li>Postcode   Pa</li> <li> Select I</li> <li>an* :</li> <li>3</li> <li>kan Pengajian* :</li> <li>4</li> </ul>                                                                                                    | State   Postcode                                                                                                    | Select District                     |                                              |
| Select Country City   Bandar * : Select City Bidang untuk Melanjutkan Pengajia Cadangan Institusi untuk Melanjutk Ejen :                                                                                                    | <ul> <li> Select S</li> <li>Postcode   Pa</li> <li> Select I</li> <li>an* : 3</li> <li>kan Pengajian* : 4</li> <li>5</li> </ul>                                                                                                    | State                                                                                                    | Select District                     | ~                                            |
| Select Country City   Bandar * : City   Bandar * : Bidang untuk Melanjutkan Pengajia Cadangan Institusi untuk Melanjutl Ejen : Please Select                                                                                                    | <ul> <li>V Select S</li> <li>Postcode   Pa</li> <li>V Select I</li> <li>an* :</li> <li>3</li> <li>kan Pengajian* :</li> <li>4</li> <li>5</li> </ul>                                                                                                    | State                                                                                                    | Select District                     | ~<br>6                                       |
| Select Country City   Bandar * : City   Bandar * : Bidang untuk Melanjutkan Pengajii Cadangan Institusi untuk Melanjutk Ejen : Please Select Academic Background   Latar Be -Press button below to add Academic Backgro                                                                                                    | <ul> <li> Select S</li> <li>Postcode   Pa</li> <li> Select I</li> <li>an*: 3</li> <li>kan Pengajian*: 4</li> <li>5</li> <li>clakang Akademik*</li> <li>ound</li> </ul>                                                                                                    | State                                                                                                    | Select District                     | ~<br>6                                       |
| Select Country City   Bandar * : City   Bandar * : Bidang untuk Melanjutkan Pengajia Cadangan Institusi untuk Melanjutkan Ejen : Cademic Background   Latar Be Press button below to add Academic Background   Latar Be Press button below to add Academic Background   Latar B | Select S Postcode   Pa     Select I an*:     an*:     3 kan Pengajian*:     4  Salakang Akademik* aund & PNG file only. Maximum size of file is                                                                                                    | Itate                                                                                                    | Select District                     | ۲                                            |
| Select Country City   Bandar * : Select City Bidang untuk Melanjutkan Pengajia Cadangan Institusi untuk Melanjutk Ejen : Please Select Academic Background   Latar Be -Press button below to add Academic Backgr Texes uploar using PDF, DOCX, IPG, IPEG B + Add                                                                                                    | Select S Postcode   Pa     Select I an*:     an*:     3 kan Pengajian*:     4 5 clakang Akademik* ound & PNG file only. Maximum size of file is                                                                                                    | State   poskod * :  Postcode   Less than 4MB.                                                                                                    | Select District                     | ~<br>6                                       |
| Select Country City   Bandar * :  Select City Bidang untuk Melanjutkan Pengaji Cadangan Institusi untuk Melanjutk  Ejen :  Please Select Academic Background   Latar Be -Press button below to add Academic Backgr +Add Academic Qualification Inst                                                                                                    | Select S Postcode   Pa     Select I an*:     an*:     3 kan Pengajian*:     4 5 clakang Akademik* ound     8 PNG file only. Maximum size of file is stitution/Awarding Body/School                                                                                                    | State  Postcode  Postcode  Pos                                                                                                    | of Learning                         | Action                                       |
| Select Country City   Bandar * : Select City Bidang untuk Melanjutkan Pengajia Cadangan Institusi untuk Melanjutk Ejen : Please Select Academic Background   Latar Be -Press button below to add Academic Backgr Please wyleat using PDF, DOCX JPG, JPEG B + Add Academic Qualification Ins Select                                                                                                    | Select S Postcode   Pa     Select I an*:     an*:     3 kan Pengajian*:     4 5 clakang Akademik* ound     8 PNG file only. Maximum size of file is stitution/Awarding Body/School                                                                                                    | State                                                                                                    | of Learning<br>Files No file chosen | ۲<br>Cone Cone Cone Cone Cone Cone Cone Cone |
| Select Country City   Bandar * :  Select City Bidang untuk Melanjutkan Pengajia Cadangan Institusi untuk Melanjutk  Ejen :  Please Select Academic Background   Latar Be -Press button below to add Academic Background   Latar Be -Press button below to add Academic Background   Latar Be -Press button below to add Academic Background   Latar Be -Press button below to add Academic Background   Latar Be -Press button below to add Academic Background   Latar Be Select  Select                                                                                                    | Select S  Postcode   Pa  Select I  an*: 3 kan Pengajian*: 4 5 clakang Akademik* ound 8 PNG file only. Maximum size of file is stitution/Awarding Body/School                                                                                                    | State   State   Postcode   Postcode   Postcode   Postcode   Postcode  Postcode  Po                                                                                                    | of Learning<br>Files No file chosen | ۲<br>Action                                  |
| Select Country City   Bandar *: Select City Bidang untuk Melanjutkan Pengajia Cadangan Institusi untuk Melanjutk Ejen : Please Select Academic Background   Latar Be -Press button below to add Academic Backgn Please upleat using PDF, DOCX JPG, JPEG B + Add Academic Qualification Ins Select                                                                                                    | Select S      Postcode   Pa     Select I an*:     an*:     3 kan Pengajian*:     4 5 clakang Akademik* ound     PNG file only. Maximum size of file is stitution/Awarding Body/School is D. Insiana *                                                                                                    | State   State   Postcode   Less than 4MB.  I 2024  Choose                                                                                                    | of Learning<br>Files No file chosen | ۲<br>Action                                  |
| Select Country City   Bandar * : Select City Bidang untuk Melanjutkan Pengaji Cadangan Institusi untuk Melanjutk  Cadangan Institusi untuk Melanjutk  Ejen : Please Select Academic Background   Latar Be -Press button below to add Academic Backgr  + Add  Academic Qualification Ins Select  Working Information   Makluma Press button below to add Working Information                                                                                                    |                                                                                                    | State   State   Postcode   Postcode   Less than 4MB.  Dol Year Awarded Evidence  2024  Choose                                                                                                    | of Learning<br>Files No file chosen | ۲<br>Action                                  |
| Select Country City   Bandar * : Select City Bidang untuk Melanjutkan Pengaji Cadangan Institusi untuk Melanjutk Ejen : Please Select Academic Background   Latar Be Press button below to add Academic Backgr + Add Academic Qualification Ins Select  + Add Working Information   Makluma Press button below to add Working Information + Add                                                                                                    | Select S Postcode   Pa     Select I an*:     an*:     3 kan Pengajian*:     4 5 kan Pengajian*:     4 5 kan Pengajian*:     4 5 stitution/Awarding Body/School stitution/Awarding Body/School stitution/Aw      | State   State   Postcode   Postcode   Less than 4MB.  Iless than 4MB.  Iles | of Learning<br>Files No file chosen | ۲<br>Action                                  |
| Select Country City   Bandar *:  Select City Bidang untuk Melanjutkan Pengaji Cadangan Institusi untuk Melanjutk  Ejen :  Please Select Academic Background   Latar Be -Press button below to add Academic Backgro +Add  Academic Qualification Ins Select  Working Information   Makluma Press button below to add Working Informat + Add Name of company                                                                                                    |                                                                                                    | State v  poskod*:  Postcode   less than 4MB.  pl Year Awarded Evidence 2024 v Choose Job Description                                                                                                    | of Learning<br>Files No file chosen | Contraction                                  |

| Add                                 |                               |           |         |          |          |        |
|-------------------------------------|-------------------------------|-----------|---------|----------|----------|--------|
| Languag                             | e                             | Listening | Reading | Speaking | Writting | Action |
|                                     |                               |           |         |          |          |        |
|                                     |                               |           |         |          |          |        |
| rences   F                          | Rujukan<br>w to add reference | 5         |         |          |          |        |
| rences   F<br>is button belo<br>Add | lujukan<br>w to add reference | 5         |         |          |          |        |

| No. | Field Name/                                                    | Mandatory | Action                                                                                                    | Notes                                                                                                    |
|-----|----------------------------------------------------------------|-----------|----------------------------------------------------------------------------------------------------|----------------------------------------------------------------------------------------------------|
|     | Button                                                         | (M)       |                                                                                                    |                                                                                                    |
| 1.  | Copy of<br>Identification<br>Card<br>Salinan Kad<br>Pengenalan | М         | Upload the required documents<br>which are:<br>1. Copy of Identification<br>Muatnaik semua dokumen yang<br>diperlukan iaitu:<br>1. Salinan MyKad                                                                                                    | Document format must only<br>be in PDF, DOCX, JPG,<br>JPEG, and PNG. The<br>maximum allowed file size is<br>up to 3 MB only.<br>Format dokumen dalam bentuk file<br>PDF, DOCX, JPG, JPEG dan PNG<br>sahaja. Maksimum saiz file yang<br>dibenarkan sehingga 3 MB sahaja. |
| 2.  | Address<br>Alamat                                              | М         | Insert all information in the required<br>form.<br>Masukkan semua maklumat dalam<br>medan yang diberikan.                                                                                                    |                                                                                                    |
| 3.  | Bidang untuk<br>Melanjutkan                                    | М         | Please enter the field of study you<br>wish to pursue. Make sure it aligns<br>with your qualifications and<br>interests.<br>Sila masukkan bidang pengajian yang<br>anda ingin teruskan. Pastikan ia sesuai<br>dengan kelayakan dan minat anda.                                          |                                                                                                    |
| 4.  | Cadangan<br>Institusi untuk<br>Melanjutkan<br>Pengajian        | М         | Please enter the institution or<br>university where you plan to study.<br>Sila masukkan institusi atau universiti<br>yang anda bercadang untuk<br>melanjutkan pengajian.                                                                                                    |                                                                                                    |
| 5.  | Agent<br>Ejen                                                  |           | Please select the name of the agent<br>promoted to you from the available<br>list. If none, please proceed to the<br>next field.<br>Sila pilih nama agen yang<br>mempromosikan kepada anda<br>daripada senarai yang tersedia.<br>Sekiranya tiada, sila teruskan ke<br>medan seterusnya. |                                                                                                    |

|    | UMPSA<br>DVANCED           | Reference<br>UMPSAA | :<br>/ UMS                                                                                                    | Topic:Document Version:User Manual System1.1                                                                                                    |
|----|----------------------------|---------------------|----------------------------------------------------------------------------------------------------|----------------------------------------------------------------------------------------------------|
| 6. | Form Field<br>Medan Borang | Μ                   | Inser<br>the fo<br>and f<br>In<br>section<br>uploa<br>Masu<br>diperl<br>meng<br>semu<br>bahay<br>peng<br>bukti | The uploaded document<br>form by clicking the + Add button<br>filling in all the provided fields.<br>the Academic Background<br>ion, the user is required to<br>ad the evidence of learning.<br>ukkan semua maklumat yang<br>rlukan dalam borang dengan<br>gklik butang + Add dan mengisi<br>ua medan yang disediakan. Dalam<br>agian Academic Background,<br>gguna dikehendaki memuat naik |
| 7. | Submit<br>Hantar           | М                   | Click<br>Klik                                                                                                  | k Submit                                                                                                    |

After the user clicks the 'Submit' button, the system will display a confirmation as shown below. Selepas pengguna menekan butang 'Hantar', sistem akan memaparkan pengesahan seperti di bawah.

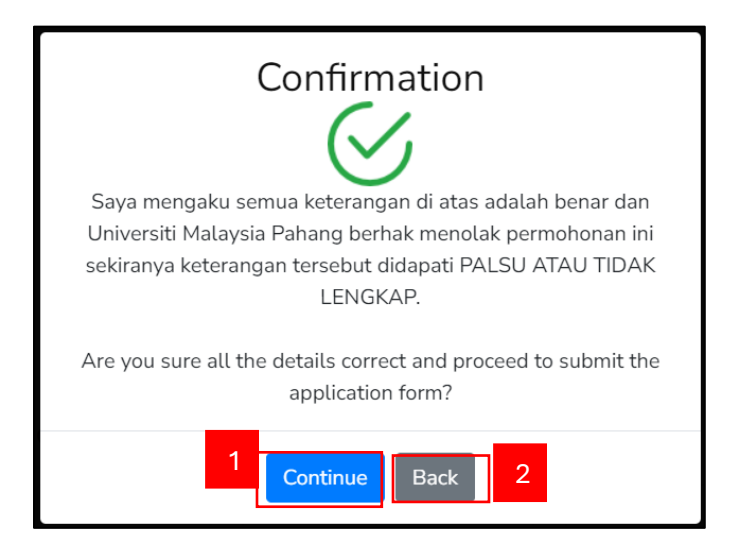

| No. | Field Name/Button                                        | Action                                                                                                    | Notes                                                         |
|-----|----------------------------------------------------------|----------------------------------------------------------------------------------------------------|---------------------------------------------------------------|
| 1.  | To proceed the<br>process<br>Untuk meneruskan<br>proses. | If there are no issues with the filled<br>information, click the <u>Continue</u> button<br>for the next process.<br>Jika tiada masalah berkenaan maklumat<br>yang diisi, klik butang <u>Continue</u> untuk<br>proses seterusnya. | The payment<br>notification popup<br>Notifikasi<br>pembayaran |
| 2.  | To review back<br>Untuk semak semula                     | Click the Back button if the applicant<br>wants to review the information<br>again.<br>Klik butang Back pemohon ingin mengkaji<br>semula maklumat.                                                                               |                                                               |

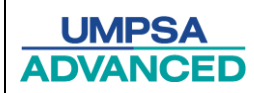

### Fourth: Payment

After the user successfully registers for the program, the payment notification will pop up to inform the applicant to proceed to make a payment as shown below.

Selepas pengguna berjaya mendaftar program, pemberitahuan pembayaran akan muncul untuk memberitahu pemohon untuk meneruskan pembayaran seperti gambar di bawah.

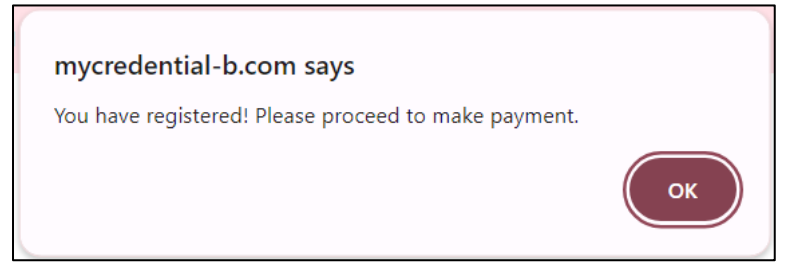

#### The screen below displayed the payment info page. Skrin di bawah menunjukan halaman maklumat pembayaran

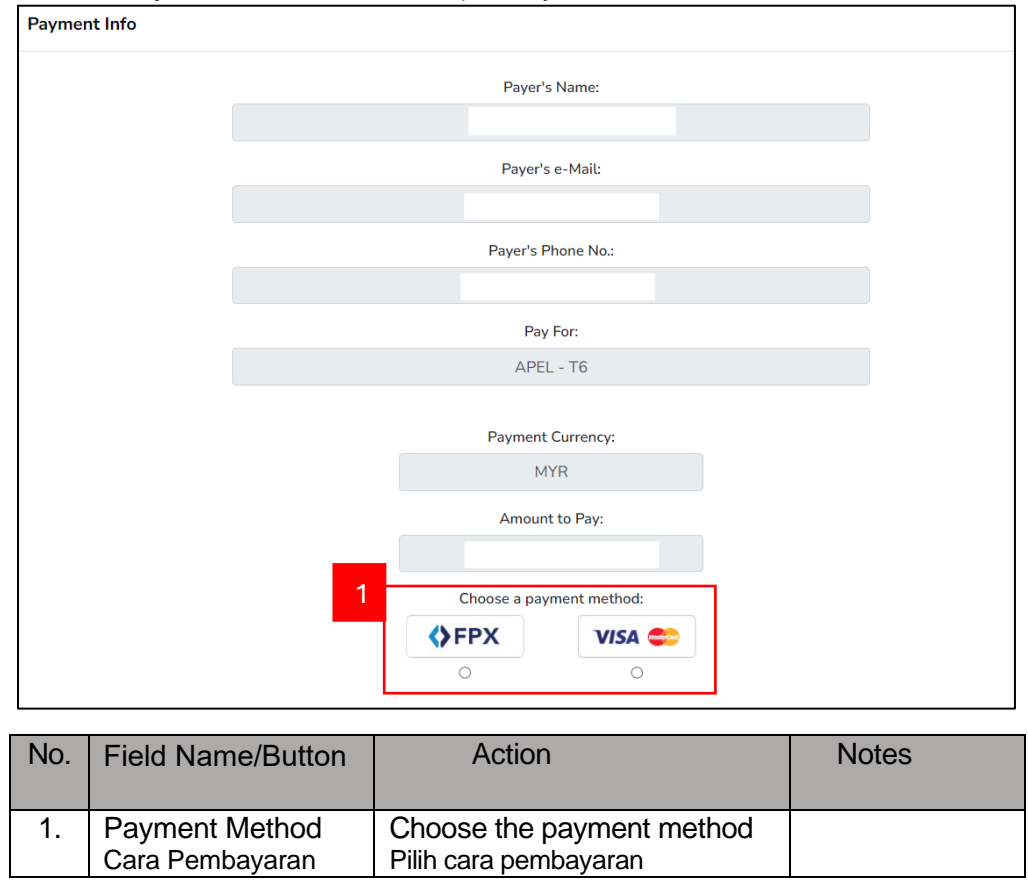

After the applicant successfully makes the payment, the success notification will pop up as below. Selepas pemohon berjaya membuat pembayaran, notifikasi berjaya akan muncul seperti di bawah.

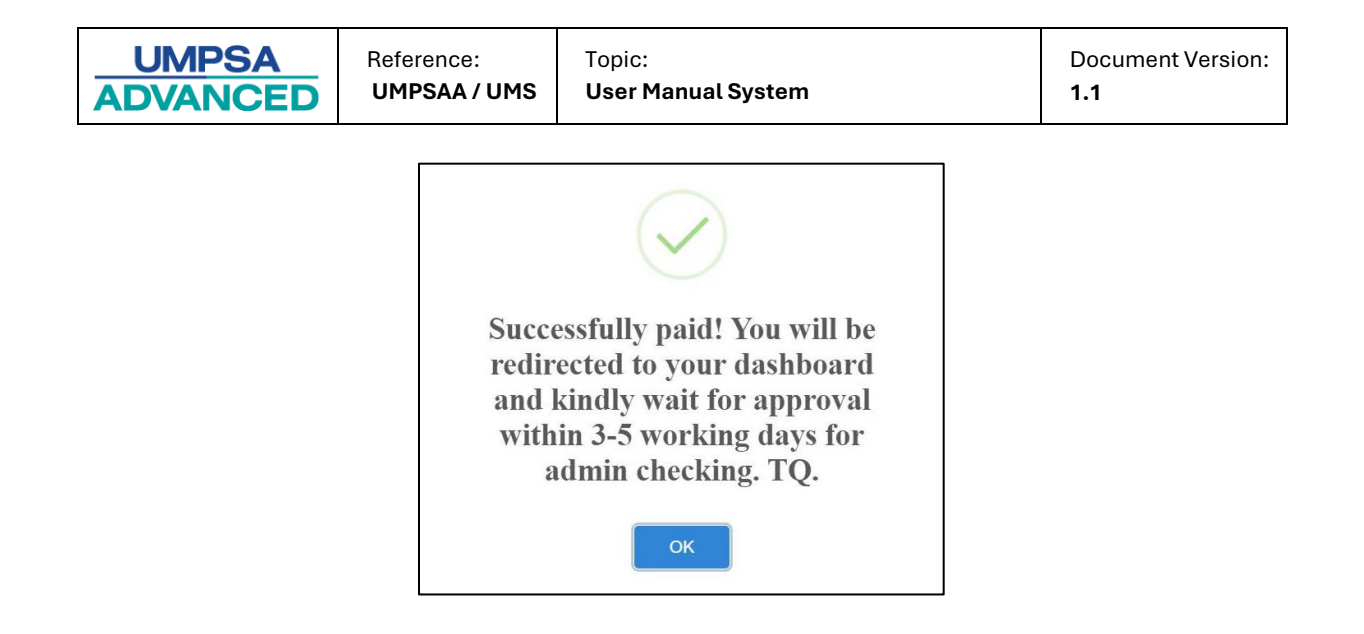

#### **Fifith: Application Status**

Users can view the status of their program applications following the steps outlined below. Pengguna boleh melihat status permohonan program seperti langkah-langkah yang ditunjukkan di bawah.

| 1 A A A A A A A A A A A A A A A A A A A     | Home Page | Dashboard | Prc 1     | Review Application | Credit Claim | Payment | EduTourism |
|---------------------------------------------|-----------|-----------|-----------|--------------------|--------------|---------|------------|
| MYCREDENTIAL<br>"Vitras Learning New Ends." |           | Prot      | fessional | Application Status | <b>2</b> н   | SANI    |            |
|                                             |           |           |           | Your View As : STU | IDENT        |         |            |

| No. | Field Name/Button  | Action                                                                                | Notes |
|-----|--------------------|---------------------------------------------------------------------------------------|-------|
| 1.  | Menu<br>Menu       | Click <b>Review Application</b> Menu<br>Klik Menu <b>Review Application</b>           |       |
| 2.  | Submenu<br>Submenu | Click the <b>Application Status</b> submenu<br>Klik <b>Application Status</b> submenu |       |

The system will display the application status page. Click the APEL menu to view the application status.

Sistem akan memaparkan halaman status permohonan. Tekan menu APEL untuk meilihat status permohonan.

| Appli | Application Status |                                  |    |                        |      |            |       |             |     |           |              |         |    |               |    |
|-------|--------------------|----------------------------------|----|------------------------|------|------------|-------|-------------|-----|-----------|--------------|---------|----|---------------|----|
| PRO   | FESSION            | AL/EXECUTIVE                     | DI | IRECT INTAKE (M        | UST) | MICROCREDE | NTIAL | TALENT TECH | APE | E RESKILL | NG/UPSKILLII | ٩G      |    |               |    |
| 10    | item               | s/page                           |    |                        |      |            |       |             |     |           |              |         |    | ·             | ×  |
| No    | ţ↑                 | Level                            | î↓ | Apply Date             | ţ↓   | Status     | ţ↓    | Payment     | ¢↓  | Remarks   | ţ↓           | Details | ↑↓ | Dashboard     | ↑↓ |
| 1     |                    | APEL T-6 (ljaza<br>Sarjana Muda) | ah | 07-03-2024<br>03:25:35 |      | Processing |       | Done        |     |           |              | <u></u> |    | Click to View |    |

| UMPSA    |
|----------|
| ADVANCED |

#### Sixth: Email Notification

If the application is successful, the user will receive an email and the application status will be changed to verified.

Sekiranya permohonan berjaya, pengguna akan menerima satu emel dan status permohonan akan berubah kepada disahkan.

| Congratulations!                                                                                                    |  |
|----------------------------------------------------------------------------------------------------|--|
| Tahniah!                                                                                                    |  |
| Your application under has been successfully approved by UMP Advanced.<br>Kindly inform that you can proceed to take Aptitude Test and update your portfolio. |  |
| Log In Here                                                                                                    |  |

| PROFESSION | AL/EXECUTIVE                      | DIRECT INTAKE (MUST)   | MICROCREDENTIAL | TALENT TECH | APEL  | RESKILLING/UPSKILLI | NG         |               |    |
|------------|-----------------------------------|------------------------|-----------------|-------------|-------|---------------------|------------|---------------|----|
| 10 item    | s/page                            |                        |                 |             |       |                     |            |               | ×  |
| No         | Level                             | ↓ Apply Date ↑↓        | Status 🌐        | Payment     | †↓ Re | emarks ↑↓           | Details ↑↓ | Dashboard     | †↓ |
| 2          | APEL T-6 (ljazah<br>Sarjana Muda) | 14-03-2024<br>03:55:21 | Verified        | Done        |       |                     | 000 🔻      | Click to View |    |

#### Seventh: Aptitude Test

After the application succeeds, the user must sit for an aptitude test. The guidelines below outline the steps for the user to take the aptitude test.

Selepas permohonan berjaya, pengguna perlu menjalani ujian kebolehan. Garis panduan di bawah menjelaskan langkah-langkah bagi pengguna untuk menjalani ujian kebolehan.

| Applic | Application Status |                                  |                                   |          |            |       |          |     |           |               |              |    |               |   |    |
|--------|--------------------|----------------------------------|-----------------------------------|----------|------------|-------|----------|-----|-----------|---------------|--------------|----|---------------|---|----|
| PROFE  | ESSION             | AL/EXECUTIVE                     | DIRECT INTAK                      | E (MUST) | MICROCREDE | NTIAL | TALENT 1 | APE | EL RESKIL | LING/UPSKILLI | NG           |    |               |   |    |
| 10     | item               | s/page                           |                                   |          |            |       |          |     |           |               |              |    | ,<br>,        |   | ×  |
| No     | ţ↓                 | Level                            | $_{\uparrow\downarrow}$ Apply Dat | e î↓     | Status     | ţ↓    | Payment  | ţ↓  | Remarks   | ţ↓            | Details      | ţ↓ | Dashboard     |   | ¢↓ |
| 2      |                    | APEL T-6 (Ijaza<br>Sarjana Muda) | ah 14-03-202<br>03:55:21          | 24       | Verified   |       | Done     |     | 1         |               | <u>000</u> 🔻 |    | Click to View | 2 |    |

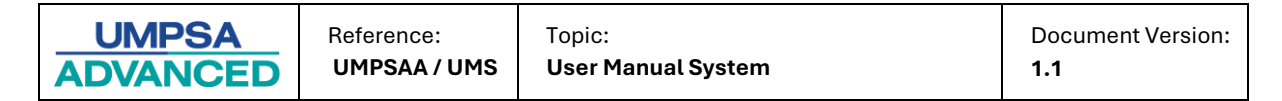

| No. | Field Name/Button      | Action                                          | Notes |
|-----|------------------------|-------------------------------------------------|-------|
| 1.  | Menu<br>Menu           | Click <b>APEL</b> Menu<br>Klik Menu <b>APEL</b> |       |
| 2.  | Dashboard<br>Dashboard | Click the Click to View<br>Klik Click to View   |       |

#### The APEL Dashboard page is displayed as below. Halaman Dashboard APEL dipaparkan seperti di bawah.

|       |                                        |                    | •                |                        |                    |                                  |         |         |                   |
|-------|----------------------------------------|--------------------|------------------|------------------------|--------------------|----------------------------------|---------|---------|-------------------|
| N     | WCREDENTIAL<br>When Learning How Only. | Home               | Dashboard        | Profile                | Review Application | Credit Claim<br>5<br>1<br>STUDEN | Finance | Payment | Data Verification |
| Dashb | ooard APEL.A                           | Personal Details   | Details of Lea   | arning Ac              | quired Referees    | Self Declaration                 | n       |         |                   |
| N     | 0<br>Progress Ap<br>otification        | )<br>otitude Test  | Pro              | 10<br>gress Po<br>Keep | ortfolio<br>it Up! |                                  |         |         |                   |
|       | You can now pro                        | ceed with Aptitud  | de Test.         |                        |                    |                                  |         |         |                   |
|       | Please proceed t                       | to LMS to take the | e aptitude test. |                        |                    |                                  |         |         |                   |

| No. | Field Name/Button | Action | Notes |
|-----|-------------------|--------|-------|
| 1.  | LMS<br>LMS        |        |       |

The system will redirect the user to the LMS page. The screen will be displayed as below. The users can only answer the assigned test set.

Sistem akan mengalihkan pengguna ke halaman LMS. Skrin akan dipaparkan seperti di bawah.Pengguna hanya boleh menjawab set ujian yang telah ditetapkan kepada mereka.

| CRED-B | UMPSA 🗸    | UMPSA ADVANCED 🗸      | UNIPSAS |                        |              |                           | Q Search | Q                           | • |
|--------|------------|-----------------------|---------|------------------------|--------------|---------------------------|----------|-----------------------------|---|
| Dashb  | ooard      |                       |         |                        |              |                           |          |                             |   |
|        | Ě          | 1<br>Courses Enrolled |         | O<br>Courses Completed | ¥            | O<br>Activities Completed | );=      | <b>19</b><br>Activities Due |   |
| My enr | olled cour | ses                   |         |                        |              |                           |          |                             |   |
| 4      | 🕿 APEL T6  |                       |         | Show/F                 | Hide courses |                           |          |                             | + |
|        |            |                       |         |                        |              |                           |          |                             |   |

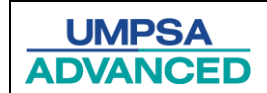

### Eighth: Portfolio

Next, the user can update their portfolio.

Seterusnya, pengguna boleh mengemaskini portfolio.

| Dashboard APEL.A   Personal Details   D        | etails of Learning Acquired 📗 R | eferees Self Declaration |
|------------------------------------------------|---------------------------------|--------------------------|
|                                                |                                 |                          |
| 0                                              | 10                              |                          |
| Progress Aptitude Test                         | Progress Portfolio              |                          |
| Notification                                   | ► Keep it Up!                   |                          |
| You can now proceed with Aptitude Tes          | t.                              |                          |
| Please proceed to <b>LMS</b> to take the aptit | ude test.                       |                          |
| You can proceed to complete the Portf          | alio                            |                          |
| Click here to update your Portfolio            | 1                               |                          |

| No. | Field Name/Button      | Action                                                                                                    | Notes |
|-----|------------------------|----------------------------------------------------------------------------------------------------|-------|
| 1.  | Portfolio<br>Portfolio | Click <b>"Click here to update your</b><br><b>Portfolio"</b> to update it.<br>Klik <b>"Click here to update your</b><br><b>Portfolio"</b> untuk mengemaskini portfolio. |       |

There are several portfolio sections that applicants need to update: Terdapat beberapa bahagian portfolio yang pemohon perlu mengemaskini:

1. Personal Details

| Dashboard APEL.A Personal Details  | 1 ails of Learning Acqui | red Referees Self Declaration |
|------------------------------------|--------------------------|-------------------------------|
| Portfolio for Bachelor's Level APE | L.A > Personal Details   |                               |
|                                    |                          |                               |
|                                    | 🗹 Please upload image    | 2                             |
|                                    | Personal Details         | -                             |
|                                    | Level<br>Muda)           | : APEL T-6 (ljazah Sarjana    |
|                                    | Reference Number         | : APEL06/110                  |
|                                    | Full Name                | : SYIKIN                      |
|                                    | MyKad Number/Passpo      | ort : 000214061010            |
|                                    | Intended Field of Study  | //Programme :                 |
|                                    |                          |                               |
|                                    |                          |                               |

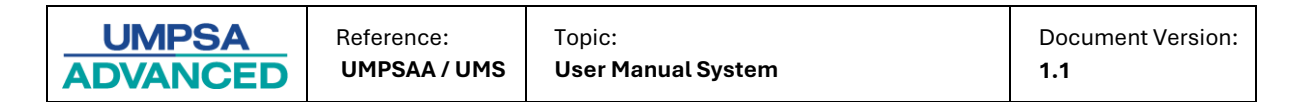

| No. | Field Name/Button                  | Action                                                                    | Notes |
|-----|------------------------------------|---------------------------------------------------------------------------|-------|
| 1.  | Menu<br>Menu                       | Click the <b>Personal Detail</b> menu<br>Klik <b>Personal Detail</b> menu |       |
| 2.  | Upload Picture<br>Muat Naik Gambar | Users need to upload the image.<br>Pengguna perlu memuat naik gambar      |       |

# 2. Details of Learning Acquired

| Dashboard APEL.A                                                     | Personal Details                         | Details of Learning A                             | cquired 1 rees                          | Self Declara                      | ition                               |                                            |                    |        |
|----------------------------------------------------------------------|------------------------------------------|---------------------------------------------------|-----------------------------------------|-----------------------------------|-------------------------------------|--------------------------------------------|--------------------|--------|
| Portfolio for Bachelor's Level APEL.A > Details of Learning Acquired |                                          |                                                   |                                         |                                   |                                     |                                            |                    |        |
|                                                                      |                                          |                                                   |                                         |                                   |                                     |                                            |                    |        |
| 🛆 Anda boleh l                                                       | engkapkan portfolio                      | o anda sama ada dalam                             | Bahasa Inggeris at                      | au Bahasa Mela                    | yu.                                 |                                            |                    |        |
| ▲ Dokumen sa                                                         | linan hendaklah disa                     | ahkan oleh Pegawai Ker                            | rajaan Kumpulan A/                      | / Pengetua/ Gur                   | u Besar/ Guru Pe                    | nolong Kanan/ Wakil                        | Rakyat/ Pengga     | wa/    |
| Cop pegawai ata                                                      | Kampung/ Pengerus<br>u saksi hendaklah m | si JKKK (Jawatankuasa l<br>Jempunyai nama dan jay | Kemajuan dan Kese<br>watan pegawai sert | a jabatan Kampu<br>a jabatan atau | ng)/ Ketua Kaun<br>alamat di mana p | n/ Ketua Anak Negeri,<br>Degawai bertugas. | Pesuruhjaya Su     | mpah.  |
| Certificated Learni                                                  | ng Experiential L                        | earning Other Learn                               | ning Skills Langi                       | uage Skills                       | Gelf Assessment                     | 2                                          |                    | 3      |
| Certificated Le                                                      | earning<br>most recent.                  |                                                   |                                         |                                   |                                     |                                            | Appendix           | + Add  |
|                                                                      |                                          |                                                   | Education a                             | nd Training                       |                                     |                                            |                    |        |
| Year<br>Awarded                                                      | Title of<br>Certification                | Level Award A                                     | warding Body                            | Component                         | Grade                               | Competencies                               | Attach<br>Evidence | Action |

| No. | Field Name/Button                    | Action                                                                                                    | Notes |
|-----|--------------------------------------|----------------------------------------------------------------------------------------------------|-------|
| 1.  | Menu                                 | Click the Detail of Learning Acquired                                                                                                    |       |
|     | Menu                                 | menu                                                                                                    |       |
|     |                                      | Klik <b>Detail of Learning Acquired</b> menu                                                                                                    |       |
| 2.  | Academic Section<br>Bahagian Akademi | Users can choose which section they want to update.<br>Pengguna boleh memilih bahagian mana                                                            |       |
| 3.  | Add<br>Tambah                        | Click the " <b>Add</b> " button to add details in<br>the academy section.<br>Klik butang " <b>Add</b> " untuk menambah butiran<br>di bahagian akademi. |       |

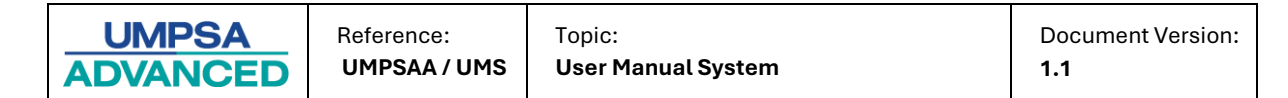

## Add Form

| Year Awarded *           | 2024                                                       |  |  |  |  |
|--------------------------|------------------------------------------------------------|--|--|--|--|
| Title of Certification * |                                                            |  |  |  |  |
| Level of The Award *     | Select Level                                               |  |  |  |  |
| Awarding Body *          |                                                            |  |  |  |  |
| Competencies*            | Generic Skills                                             |  |  |  |  |
|                          | □Numerical Skills                                          |  |  |  |  |
|                          | Communication Skills                                       |  |  |  |  |
|                          | □Information Management Skills                             |  |  |  |  |
|                          | □Knowledge                                                 |  |  |  |  |
|                          | Practical Skills                                           |  |  |  |  |
|                          | □Self-Reflection                                           |  |  |  |  |
|                          | * Please refer Appendix for a description of competencies. |  |  |  |  |
| Attachment of Evidence * | Choose File No file chosen                                 |  |  |  |  |
|                          | * Re-uploading will replace existing attachment.           |  |  |  |  |
|                          | * Please make sure your attachment below than 2MB.         |  |  |  |  |
|                          | * JPG, JPEG, PNG & PDF files are allowed to upload.        |  |  |  |  |

| No. | Field Name/Button                | Action                                                                                                    | Notes |
|-----|----------------------------------|----------------------------------------------------------------------------------------------------|-------|
| 1.  | Certificate Form<br>Borang Sijil | Insert all information in the required<br>form.<br>Masukkan semua maklumat dalam<br>medan yang diberikan. |       |
| 2.  | Add<br>Tambah                    | Click<br>Klik Add                                                                                         |       |

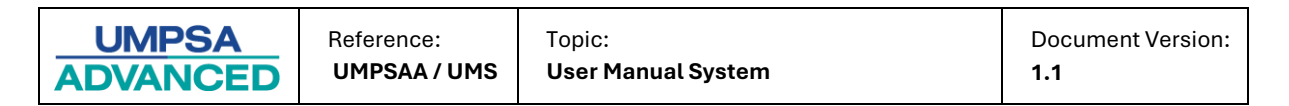

#### 3. Referees

| Dashboard APEL.A Personal Details Details of Learning Acquired Referee | s 1 Declaration  |
|------------------------------------------------------------------------|------------------|
| Portfolio for Bachelor's Level APEL.A > Referee                        |                  |
| Referee                                                                |                  |
| Referee 1<br>Name :                                                    |                  |
| Vanithaa Ponaiah                                                       |                  |
| Position :                                                             | Organization :   |
| Manager IT                                                             | Pipeline Network |
| Office No. :                                                           | Mobile No. :     |
|                                                                        | 0109135675       |
| Email :                                                                | Relationship :   |
| 3 thaa@gmail.com                                                       | Supervisor       |
| C Edit                                                                 |                  |

| No. | Field Name<br>/Button | Action                                            | Notes |
|-----|-----------------------|---------------------------------------------------|-------|
| 1.  | Menu                  | Click Referee submenu                             |       |
|     | Menu                  | Klik <b>Referee</b> submenu                       |       |
| 2.  | Add                   | Click the "Add" button to add a referee.          |       |
|     | Tambah                | Klik butang " <b>Add"</b> untuk menambah rujukan. |       |
| 3.  | Edit                  | Click Click Click to update the referee details   |       |
|     | Edit                  | Klik 🗹 Edit untuk mengemaskini maklumat rujukan   |       |

#### 4. Self-Declaration

After users update all portfolios, they need to create a self-declaration. Users must take an aptitude test before submitting a self-declaration.

Setelah pengguna mengemaskini semua portfolionya, mereka perlu membuat pengisytiharan diri. Pengguna perlu mengambil ujian kebolehan sebelum mengemukakan pengisytiharan diri.

| Dashboard APEL.A Personal Details Details of Learning Acquired Referees Self Declaration |
|------------------------------------------------------------------------------------------|
| Portfolio for Bachelor's Level APEL.A > Self Declaration                                 |
| Self Declaration       2     I accept the Terms and Conditions.       3                  |

| UMPSA    | Reference:   |
|----------|--------------|
| ADVANCED | UMPSAA / UMS |

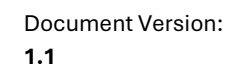

| No. | Field Name/Button | Action                                        | Notes |
|-----|-------------------|-----------------------------------------------|-------|
| 1.  | Menu              | Click the Self Declaration menu               |       |
|     | Menu              | Klik Self Declaration menu                    |       |
| 2.  | Acceptance        | Tix the box                                   |       |
|     | Penerimaan        | Tandakan kotak.                               |       |
| 3.  | Term & Condition  | Click Term & Condition                        |       |
|     | Terma & Syarat    | Klik Terma & Syarat                           |       |
| 4.  | Confirm           | Click confirm) button for the next step.      |       |
|     | Pasti             | Klik butang confirm untuk proses selanjutnya. |       |

|                                                  | $\mathbf{O}$                                                          |                                                                               |  |
|--------------------------------------------------|-----------------------------------------------------------------------|-------------------------------------------------------------------------------|--|
| I hereby declare that                            | all of the information/documer                                        | nts provided to support this                                                  |  |
| application are authors<br>of the application an | entic, true and accurate. I fully i<br>d agree that my application wi | understand the Terms and Conditions<br>Il be rejected if I have falsified any |  |
| information in any w                             | ay.                                                                   |                                                                               |  |

| No. | Field Name/Button | Action        | Notes |
|-----|-------------------|---------------|-------|
| 1.  | Yes<br>Ya         | Click<br>Klik |       |

After the user clicks the 'Yes' Button at the **Self Declaration**, the portfolio will submitted to the assessor to be evaluated. The APEL result will be sent through email notification.

Selepas pengguna klik butang 'Ya' di **Pengesahan Diri**, portfolio akan dihantar kepada penilai untuk proses penilaian.Keputusan APEL akan dihantar melalui notikasi emel.emel portfolio berjaya dihantar,akan dinilai dalam tempoh dua minggu.

| Self Declaration | 1                                                                                             |
|------------------|-----------------------------------------------------------------------------------------------|
|                  | Thank you! You have successfully accepted the declaration based on this Terms and Conditions. |
|                  |                                                                                               |